# Gyorskalauz a Machez készült Micro Focus Vibe Desktop alkalmazáshoz

2018. szeptember

# D MICRO' FOCUS

## **Bevezetés**

A Micro Focus Vibe rendszerben tárolt fájlokat szinkronizálhatja a számítógépével, ezt követően pedig a Vibe webhely közvetlen elérése nélkül is módosíthatja őket. A kiegészítések és módosítások szinkronizálódnak a Vibe rendszer és a számítógép között. Ha töröl egy Vibe-fájlt az asztalról, az nem törlődik a Vibe rendszeréből, és a következő szinkronizáláskor újból szinkronizálódik az asztalra.

A funkció eléréséhez a Vibe rendszergazdájának engedélyeznie kell azt. A *Micro Focus Vibe 4.0.4 Administration Guide* (Micro Focus Vibe 4.0.4 rendszergazdai kézikönyv) "Configuring Vibe Desktop and the Microsoft Office Add-In" (A Vibe Desktop és a Microsoft Office beépülő modul konfigurálása) című részében olvashat arról, hogy a rendszergazdák hogyan engedélyezhetik ezt a funkciót.

# Támogatott környezetek

A Vibe Desktop 4.0.5 for Mac alkalmazás használatának előfeltétele az alábbi szoftverek megléte:

- Mac OS 10.11 vagy újabb verzió
- HTTPS protokoll használatára beállított Micro Focus Vibe 4 vagy újabb verzió

# Első lépések

- "A szinkronizálási mechanizmus", 1. oldal
- "A Vibe Desktop letöltése és telepítése", 2. oldal
- "A Vibe Desktop beállítása az első alkalommal", 2. oldal

#### A SZINKRONIZÁLÁSI MECHANIZMUS

- "Mikor történik szinkronizálás?", 1. oldal
- "A szinkronizált mappák köre", 1. oldal
- "A támogatott műveletek köre", 1. oldal

#### Mikor történik szinkronizálás?

A szinkronizálásra a Vibe-rendszergazda által beállított időközönként kerül sor. Az alapértelmezett érték 15 perc.

Ha nem szeretne várni az ütemezett szinkronizálásra, kézzel is szinkronizálhatja a fájlokat. Részletek: "Fájlok kézi szinkronizálása", 3. oldal.

#### A szinkronizált mappák köre

Alapértelmezés szerint csak a személyes munkaterületen belüli Fájlok mappákban és Fotóalbum mappákban található fájlokat szinkronizálja a rendszer.

Egyszerűen beállíthatja a Fájlok és a Fotóalbum mappákban lévő fájlok szinkronizálását a saját csapatokon, illetve követett helyeken belül, lásd: "Csapatok és kedvenc helyek szinkronizálása", 3. oldal.

Személyes munkaterületén, csapat-munkaterületein vagy az Ön által követett helyeken található egyéb (például Blog vagy Wiki) típusú Vibe-mappákat is beállíthat szinkronizálandóként. Ennek menetére vonatkozó információért lásd: "Szinkronizálandó mappák beállítása", 3. oldal.

#### A támogatott műveletek köre

A dokumentumokon végzett következő műveleteket szinkronizálja a rendszer a számítógép fájlrendszere és a Vibe-kiszolgáló között:

- Dokumentumok és mappák létrehozása
- Dokumentumok és mappák módosítása
- Dokumentumok és mappák áthelyezése
- Dokumentumok és mappák átnevezése
- Dokumentumok és mappák törlése

A Vibe Desktop alkalmazásból törölt dokumentumokat és mappákat a kiszolgálón is törli a rendszer, ha a felhasználónak van törlési jogosultsága.

### A VIBE DESKTOP LETÖLTÉSE ÉS TELEPÍTÉSE

- A Vibe Desktop alkalmazást a Novell letöltési webhelyéről (https://download.novell.com) töltheti le saját számítógépére.
- 2 Futtassa a letöltött MicroFocusVibeDesktop-4.0.3.pkg fájlt.
- 3 Kattintson a Folytatás lehetőségre.
- 4 Adja meg, melyik nyelven szeretné megtekinteni a licencszerződést, és kattintson a Folytatás gombra, majd az Elfogadom lehetőségre.
- 5 Ha kívánja, módosíthatja a Vibe Desktop alkalmazás telepítési mappáját, míg a Folytatás gombra kattintva elfogadja a telepítő által felkínált mappát.
- 6 Kattintson a Telepítés gombra.
- 7 A telepítés befejezése után folytassa a következővel: "A Vibe Desktop beállítása az első alkalommal", 2. oldal.

## A VIBE DESKTOP BEÁLLÍTÁSA AZ ELSŐ ALKALOMMAL

A Vibe Desktop letöltése és telepítése után (lásd: "A Vibe Desktop letöltése és telepítése", 2. oldal) az alkalmazás megkéri a kezdeti beállítások megadására. Ennek része a fiókadatok megadása, a szinkronizálandó munkaterületek és mappák körének kijelölése, valamint a fájlokat a helyi gépen tároló mappa megadása.

- 1 A Vibe Desktop beállításának megkezdéséhez kattintson az Indítás lehetőségre.
- 2 A Fiók szakaszban adja meg az alábbi adatokat:

**Felhasználónév:** Adja meg a Vibe webhelyen bejelentkezésre használt Vibe-felhasználónevét.

**Jelszó:** Adja meg a Vibe webhelyen bejelentkezésre használt Vibe-fiókja jelszavát.

**Jelszó megjegyzése:** Ha szeretné, hogy a Vibe Desktop megjegyezze a jelszót, jelölje be ezt a beállítást. (A Vibe rendszergazdái letilthatják ezt a beállítást.)

**Kiszolgáló URL-címe:** Adja meg annak a Vibe webhelynek az URL-címét, amelynek fájljait szinkronizálni kívánja a számítógép tartalmával. Példa: https://vibe.cegnev.com.

- 3 Kattintson a Tovább gombra.
- 4 A Szinkronizált munkaterületek szakaszban kattintson a Hozzáadás gombra, jelölje ki a szinkronizálandó mappákat és munkaterületeket, majd kattintson az OK gombra.

A személyes munkaterületén belüli Fájlok és a Fotóalbum mappákban lévő fájlok alapértelmezés szerint szinkronizálódnak. Megadhatja, hogy csapatainak vagy kedvenc helyeinek Fájlok és Fotóalbum mappái szinkronizálódjanak. Az egyéb típusú mappák szinkronizálásának engedélyezéséről bővebben lásd: "Szinkronizálandó mappák beállítása", 3. oldal.

- 5 Kattintson a Tovább gombra.
- 6 Adja meg az alábbi adatokat az Általános szakaszban:

Vibe Desktop-mappa: Ha a Tallózás gombra kattint, módosíthatja a Vibe Desktop alkalmazás telepítési mappáját, de választhatja az alapértelmezett helyet is.

A Micro Focus Vibe indítása bejelentkezéskor: Ha a géppel együtt a Vibe Desktop alkalmazást is el szeretné indítani, hagyja bejelölve ezt a jelölőnégyzetet.

7 Kattintson a Tovább gombra a beállítások áttekintéséhez, végül kattintson a Befejezés gombra.

A Vibe Desktop ekkor már fut, és a menüsávban

megjelenik a Vibe Desktop ikonja .

# A számítógépen tárolt Vibe-fájlok megtekintése

 Kattintson a Vibe Desktop ikonra a menüsávban, és válassza a Desktop-mappa megnyitása parancsot.

A Vibe-mappa közvetlenül a fájlrendszerből is elérhető. A Vibe Desktop alapértelmezés szerint a Vibe Desktop mappában található Vibe-fájlokat a Helyek könyvtárba szinkronizálja a számítógépen.

Az alapértelmezett elérési út módosítása: "A Vibe Desktop helyi mappájának áthelyezése", 4. oldal.

Nem célszerű több számítógép által is elérhető hálózati mappát választani a szinkronizált fájlok tárolására. Az ilyen mappákba helyezett Vibe Desktop-mappák esetén szinkronizálási problémák merülhetnek fel, ha a számítógépek valamelyikéről elért Vibe-fájlok nincsenek szinkronban egymással és a Vibe-kiszolgálón tárolt változattal.

# Fájlok kézi szinkronizálása

A Vibe rendszer és a számítógép között kézzel is szinkronizálhatja a fájlokat, ha nem szeretné megvárni a következő ütemezett szinkronizálást. A fájlokat be kell zárni a szinkronizáláshoz.

 Kattintson a Vibe Desktop ikonra a menüsávon, és válassza a Szinkronizálás kezdése parancsot.

## A Vibe elindítása böngészőben a Vibe Desktop alkalmazásból

A Micro Focus Vibe egy böngészőben is megnyitható a Vibe Desktop alkalmazás használatával.

1 Kattintson a Vibe Desktop ikonra a menüsávon, és válassza A Vibe az interneten parancsot.

# Legutóbbi tevékenységek megtekintése

A Vibe Desktop alkalmazásban megtekintheti a legutóbbi tevékenységeket. Ezzel a funkcióval megtekintheti például a Vibe-mappák legutóbbi szinkronizálásának időpontját, a módosított fájlok körét és így tovább.

A legutóbbi Vibe Desktop-tevékenységek megtekintéséhez tegye a következőket:

- Kattintson a Vibe Desktop ikonra a menüsávban, és válassza a Desktop-konzol megnyitása parancsot.
- 2 Kattintson a Legutóbbi tevékenységek fülre.

## Rendszerszintű riasztások megtekintése

A Vibe Desktop alkalmazás időnként különböző értesítéseket jeleníthet meg bizonyos eseményekről. Ezek közé tartozik többek között a szoftverfrissítések megjelenése, a jelszavak lejárta és a kiszolgálók leállása.

A rendszerszintű riasztások megtekintése:

- Kattintson a Vibe Desktop ikonra a menüsávban, és válassza a Desktop-konzol megnyitása parancsot.
- 2 Kattintson a Rendszerszintű riasztások fülre.

# Csapatok és kedvenc helyek szinkronizálása

A Vibe Desktop első alkalommal való beállításakor kijelölheti, hogy csapatai vagy kedvenc helyei mely munkaterületeit és mappáit szeretné szinkronizálni. A Vibe Desktop alkalmazásban a kezdeti beállítások után is bármikor beállíthatja a fájlok szinkronizálását csapatai és kedvenc helyei esetében.

A kedvenc munkaterületek és mappák szinkronizálása előtt ellenőrizze, hogy hozzáadta-e azokat a kedvencekhez a Vibe-ban. A munkaterületeknek és mappáknak a kedvencek közé való felvételéről lásd a *Micro Focus Vibe* 4.0 felhasználói kézikönyv (https://www.novell.com/ documentation/vibe4/vibe4\_user/data/bookinfo.html) "Kedvenc hely hozzáadása" (http://www.novell.com/ documentation/vibe4/vibe4\_user/data/ bjqczjz.html#nav\_favorites\_add) című részét.

A Vibe-ban hozzáadott csapatoknak és kedvenc helyeknek a helyi számítógépre való szinkronizálásához hajtsa végre az alábbi lépéseket:

- 1 Kattintson a Vibe Desktop ikonra a menüsávban, és válassza a Desktop-konzol megnyitása parancsot.
- 2 Kattintson a Szinkronizált munkaterületek lehetőségre a jelenleg szinkronizált munkaterületek megjelenítéséhez.
- 3 Kattintson a Hozzáadás gombra.
- 4 Válassza a Saját csapatok vagy a Kedvencek lehetőséget, majd jelölje ki a számítógépén szinkronizálni kívánt munkaterületet vagy mappát.

Alapértelmezés szerint csak a Fájlok és a Fotóalbum mappák szinkronizálhatók. A többi mappatípus alapértelmezés szerint nem jelölhető ki. Ezen mappák szinkronizálásának beállításáról itt olvashat: "Szinkronizálandó mappák beállítása", 3. oldal.

5 Kattintson az OK gombra.

# Szinkronizálandó mappák beállítása

- "A Fájlok és a Fotóalbum mappák szinkronizálása", 3. oldal
- "A Tükrözött fájlok és a Mikroblog típusú mappák szinkronizálása", 3. oldal
- "Az összes egyéb mappatípus szinkronizálása", 3. oldal

#### A FÁJLOK ÉS A FOTÓALBUM MAPPÁK SZINKRONIZÁLÁSA

A Fájlok és a Fotóalbum mappák egyszerűen szinkronizálhatók a helyi számítógépre a Vibe Desktop alkalmazással, mert ezekben minden fájlnak egyedi névvel kell rendelkeznie. A még nem szinkronizált Fájlok és Fotóalbum mappák szinkronizálásának beállításáról lásd: "Csapatok és kedvenc helyek szinkronizálása", 3. oldal.

#### A Tükrözött fájlok és a Mikroblog típusú mappák szinkronizálása

A Vibe Desktop jelen kiadása nem támogatja a Tükrözött fájlok és a Mikroblog típusú mappák szinkronizálását.

#### AZ ÖSSZES EGYÉB MAPPATÍPUS SZINKRONIZÁLÁSA

A Vibe Desktop alkalmazással való szinkronizálás érdekében bizonyos típusú Vibe-mappák (például Blog mappák és Wiki mappák) beállításaiban elő kell írni az egyedi fájlnevek használatát. Ennek oka az, hogy alapértelmezés szerint ezek a mappatípusok lehetővé teszik több azonos nevű fájl hozzáadását ugyanazon mappához. A több azonos nevű fájlt tartalmazó mappák szinkronizálása a Vibe Desktop alkalmazásban félrevezető lenne (mert a mappáknak a Vibe Desktop alkalmazáson keresztüli megtekintésekor csak a mappán belüli fájlok látszanának, az egyes fájlokat tartalmazó bejegyzések nem).

Amennyiben rendelkezik a mappa szerkesztéséhez szükséges jogosultsággal a Vibe-ban, beállíthatja az ilyen mappákat (például a Blog típusú mappákat) úgy, hogy egyedi fájlneveket követeljenek meg. Miután beállított egy mappát ilyen módon, a Vibe Desktop képes szinkronizálni azt a helyi számítógépre.

- A Vibe-ot böngészőből megnyitva lépjen a Vibe Desktop támogatásához beállítani kívánt mappára.
- Kattintson a mappa neve melletti Beállítás ikonra (29), és a Mappa szerkesztése parancsra.
- 3 Jelölje be A mappába feltöltött összes fájltól egyedi név megkövetelése jelölőnégyzetet a lap alján.
- 4 Kattintson az OK gombra.

# A Vibe Desktop helyi mappájának áthelyezése

A telepítő alapértelmezés szerint a számítógép Felhasználók/felhasználónév/Vibe mappájába telepíti a Vibe Desktop alkalmazást.

A vibe-mappa tartalmaz egy mappát, amelynek neve azonos a Vibe Desktop alkalmazás kezdeti beállításakor létrehozott Vibe-fiók nevével (lásd: "A Vibe Desktop beállítása az első alkalommal", 2. oldal). Ez a mappa tartalmazza az összes szinkronizált fájlját. A mappa gyors elérésének módja: "A számítógépen tárolt Vibe-fájlok megtekintése", 2. oldal.

A Vibe Desktop alkalmazás kezdeti beállításakor megadhatja a telepítési mappa helyét a fájlrendszerben. Ezt a Vibe-mappát a későbbiekben bármikor megváltoztathatja:

- Kattintson a Vibe Desktop ikonra a menüsávban, és válassza a Desktop-konzol megnyitása parancsot.
- 2 Kattintson az Általános elemre, majd a Vibe Desktopmappa mező mellett látható Tallózás lehetőségre a Vibe-mappa kívánt új fájlrendszerbeli helyének kijelöléséhez.
- 3 Kattintson az OK és az Alkalmaz gombra.

# A Vibe Desktop alkalmazáshoz tartozó Vibefiókadatok módosítása

A Vibe Desktop első alkalommal történő beállításakor meg kell adni a használni kívánt fiók és Vibe-kiszolgáló adatait. A Vibe Desktop alkalmazás által használt fiókadatok és Vibe-kiszolgálói adatok később is bármikor módosíthatók:

- 1 Kattintson a Vibe Desktop @ ikonra a menüsávon.
- 2 Válassza a Desktop-konzol megnyitása parancsot.
- 3 A Micro Focus Vibe Desktop konzol párbeszédablakban kattintson a Fiók elemre.
- 4 Adja meg a következő adatokat:

Felhasználónév: Adja meg a Vibe webhelyen bejelentkezésre használt Vibe-felhasználónevét.

**Jelszó:** Adja meg a Vibe webhelyen bejelentkezésre használt Vibe-fiókja jelszavát.

**Jelszó megjegyzése:** Ha szeretné, hogy a Vibe Desktop megjegyezze a jelszót, jelölje be ezt a beállítást. (A Vibe rendszergazdái letilthatják ezt a beállítást.)

**Kiszolgáló URL-címe:** Adja meg annak a Vibe webhelynek az URL-címét, amelynek fájljait szinkronizálni kívánja a számítógép tartalmával. Példa: https://vibe.*cegnev*.com.

5 Kattintson az Alkalmaz gombra.

# A szinkronizációs problémák értelmezése és megszüntetése

A szinkronizálási problémák túlnyomó többsége megoldható a Vibe-konzol Függő műveletek lapján. A részletes vizsgálatokat igénylő esetekben tanulmányozhatja az asztali alkalmazás naplóit.

- "Függőben levő műveletek értelmezése", 4. oldal
- "Tudnivalók a dokumentumütközésekről", 5. oldal
- "A Vibe Desktop alkalmazással kapcsolatos Vibenaplófájlok megtekintése", 5. oldal

#### FÜGGŐBEN LEVŐ MŰVELETEK ÉRTELMEZÉSE

A rendszer használata során az alábbi ikonokkal jelölt szinkronizálási problémák merülhetnek fel:

- 🤨: Feltöltési hiba.
- 🧐: Feltöltési figyelmeztetés.
- Etöltési hiba.
- Letöltési figyelmeztetés.
- 🐏: Feltöltési és letöltési hiba.

C: Az ügyfél még nem próbálta meg feltölteni vagy letölteni a fájlt.

Ha nem tudja pontosan, miért nem töltődik fel vagy le egy dokumentum, tekintse meg a legfrissebb eseményeket. Ennek módja: "Legutóbbi tevékenységek megtekintése", 3. oldal.

# Tudnivalók a dokumentumütközésekről

Ha egy dokumentum szerkesztését egyidejűleg több helyről is végzik, akkor az eredeti fájlnév alatt csak az elsőként mentett és bezárt fájlt lehet tárolni, illetve a Vibe rendszerébe feltölteni. A fájl többi változatát a rendszer más névvel menti és tölti fel a Vibe-ba. Csak az eredeti fájl őrzi meg a fájl hozzászólásait és megosztási információit.

Tegyük fel például, hogy "A" és "B" felhasználó egyidejűleg kezdi el szerkeszteni a fájl1.doc fájlt különböző munkaállomásokon. "A" felhasználó menti a módosításait, és bezárja a fájlt. A Vibe ekkor a fájlt "A" felhasználó módosításaival és az eredeti fájlnéven (file1.doc) menti. Ezt követően "B" felhasználó szintén menti a módosításait és bezárja a fájlt. "B" felhasználó fájlját ekkor a rendszer átnevezi file1 ("B" felhasználó ütközést okozó példánya – dátum).doc névre, és feltölti a Vibe-ba. "B" felhasználó számítógépe ezután letölti "A" felhasználó változatát a file1.doc fájlból, és "B" felhasználó értesítést kap fájlja átnevezéséről.

**FONTOS:** Az átnevezett fájl csak akkor tölthető fel, ha az azt létrehozó felhasználó közreműködői jogosultságokkal rendelkezik arra a mappára vonatkozóan, ahonnan a fájl származik. Ha például "B" felhasználóval megosztottak egy fájlt, és "B" felhasználó csak szerkesztői (és nem közreműködői) jogosultsággal rendelkezik a fájlra vonatkozóan, az átnevezett fájl már nem tölthető fel a Vibeba.

#### A VIBE DESKTOP ALKALMAZÁSSAL KAPCSOLATOS VIBE-NAPLÓFÁJLOK MEGTEKINTÉSE

Ha egyes Vibe-fájlokat ismeretlen okból nem lehet letölteni a gépére, vagy más váratlan jelenséggel találkozik, a vibedesktop.log naplófájlból tájékozódhat a problémáról.

- Kattintson a Finder ikonra a menüsávon, és válassza az Ugrás > Segédprogramok lehetőséget.
- 2 Kattintson duplán a Konzol elemre.
- 3 Keresse meg a naplólistát a konzol bal oldalán elhelyezkedő navigációs ablaktáblán. Ha nem jelenik meg a naplólista, kattintson a Nézet > Naplólista lehetőségre a menüsávon.

4 A konzol bal oldalán található Naplólista elem Fájlok szakaszában bontsa ki a ~/Library/Logs, a Novell és a Vibe Desktop csomópontot, majd jelölje ki a Vibe Desktop fájlt.

Ha a vibe.log fájl mérete eléri az 1 MB-ot, a régebbi adatok a vibe.log.1, a vibe.log.2 és a vibe.log.3 nevű fájlba kerülnek.

# A Micro Focus Vibe Desktop eltávolítása

A Vibe Desktop teljes eltávolításához hajtsa végre az alábbi szakaszokban leírt lépéseket:

- "Az alkalmazás törlése", 5. oldal
- "A Vibe Desktop metaadatainak törlése", 5. oldal
- "A Vibe Desktop naplófájljainak törlése", 5. oldal
- "Hitelesítő adatok törlése", 6. oldal

# Az alkalmazás törlése

1 Helyezze az /Alkalmazások/Micro Focus Vibe Desktop alkalmazást a kukába.

# A VIBE DESKTOP METAADATAINAK TÖRLÉSE

A Vibe Desktop alkalmazás metaadatait kézzel kell törölni a /Users/felhasználónév/Library/Application Support/Novell/Vibe Desktop mappából.

Mivel a Library könyvtár általában rejtett, az alábbi lépéseket is végre kell hajtani:

- 1 Kattintson a Finder ikonra a menüsávon, és válassza az Ugrás > Ugrás mappára lehetőséget.
- 2 Adja meg a ~/Library mappanevet, és kattintson az Ugrás gombra.
- **3** Kattintson duplán az Application Support mappára.
- 4 Kattintson duplán a Novell mappára.
- 5 Helyezze a lomtárba a Vibe Desktop mappát.

## A VIBE DESKTOP NAPLÓFÁJLJAINAK TÖRLÉSE

A Vibe Desktop alkalmazás naplófájljait kézzel kell törölni a /Users/*felhasználónév*/Library/Logs/Novell/Vibe Desktop mappából.

Mivel a Library könyvtár általában rejtett, az alábbi lépéseket is végre kell hajtani:

- Kattintson a Finder ikonra a menüsávon, és válassza az Ugrás > Ugrás mappára lehetőséget.
- 2 Adja meg a ~/Library mappanevet, és kattintson az Ugrás gombra.
- 3 Kattintson duplán a Logs mappára.
- 4 Kattintson duplán a Novell mappára.
- 5 Helyezze a lomtárba a Vibe Desktop mappát.

## HITELESÍTŐ ADATOK TÖRLÉSE

- 1 A keresési mezőben írja be a hitelesítő adatok kezelője parancsot, és nyomja le az Enter billentyűt.
- 2 Távolítsa el az összes olyan hitelesítő adatot, amelynek neve a Novell.Collaboration.Vibe karaktersorral kezdődik.

# Vibe Desktop – gyakori kérdések

A gyakori kérdések és válaszok listáját lásd: *Micro Focus Vibe Desktop – GYIK*.

# Ismert problémák

Az ismert problémák leírását a *Micro Focus Vibe Desktop* 4.0.5 – a programverzióra vonatkozó megjegyzések című dokumentum tartalmazza.

Jogi megjegyzésA jogi megjegyzésekkel, védjegyekkel, jogi nyilatkozatokkal, garanciákkal, szerzői jogokkal, FIPS-kompatibilitással, exportálási és egyéb felhasználási korlátozásokkal, illetve az USA kormányát megillető jogokkal kapcsolatban lásd: https:// www.microfocus.com/about/legal/.

Copyright © 2018 Micro Focus